# HP Photosmart A520 series

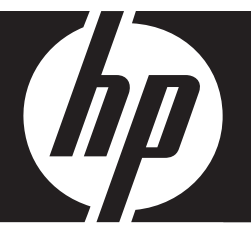

# Grundlagenhandbuch

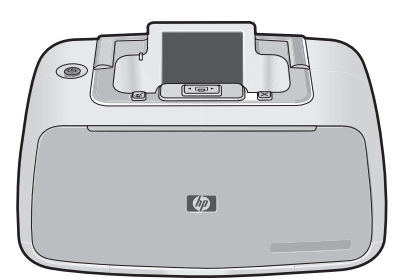

#### Hewlett-Packard Company weist auf Folgendes hin:

Die Informationen in diesem Dokument können jederzeit ohne vorherige Ankündigung geändert werden.

Alle Rechte vorbehalten. Die Verfielfältigung, Adaptation oder Übersetzung dieses Materials ist ohne vorherige schriftliche Genehmigung von Hewlett-Packard verboten, mit Ausnahme des Umfangs, den die Urheberrechtsgesetze zulassen. Die einzigen Gewährleistungen für HP-Produkte und Dienste werden in den Gewährleistungserklärungen beschrieben, die im Lieferumfang unserer Produkte und Dienste enthalten sind. Keine in diesem Dokument beschriebene Bedingung stellt eine zusätzliche Gewährleistung dar. HP ist nicht haftbar für technische oder redaktionelle Fehler sowie Auslassungen.

© 2007 Hewlett-Packard Development Company, L.P.

Windows, Windows 2000 und Windows XP sind in den USA eingetragene Marken der Microsoft Corporation.

Windows Vista ist eine eingetragene Marke oder Marke der Microsoft Corporation in den USA und/oder in anderen Ländern.

Intel und Pentium sind Marken oder eingetragene Marken der Intel Corporation oder seiner Tochterunternehmen in den USA und in anderen Ländern.

Die Bluetooth-Marken sind Eigentum ihres jeweiligen Inhabers und werden von der Hewlett-Packard Company unter der entsprechenden Lizenz verwendet.

## Inhalt

| 1 | Erste Schritte                                           |    |
|---|----------------------------------------------------------|----|
|   | Der HP Photosmart auf einen Blick                        | 2  |
|   | Bedienfeldtasten und LEDs                                | 3  |
|   | Druckermenü                                              | 4  |
| 2 | Grundlagen des Druckens                                  |    |
| _ | Finlegen von Papier                                      | 5  |
|   | Einsetzen einer Speicherkarte                            | 5  |
|   | Drucken Sie ein Ento aus                                 | 6  |
|   | Entformen des Dete Augen Effekte aus Estes               | 0  |
|   | Verbinden mit einem Computer                             | 0  |
|   | Verbiligen der Osthuses und Arsschlisßen des UOD Kahala  | 0  |
|   | Installieren der Software und Anschließen des USB-Kabels |    |
| 3 | Fehlerbehebung und Support                               |    |
|   | Probleme beim Drucken und mit der Hardware               | 7  |
|   | Einsetzen oder Austauschen der Druckpatrone.             | 9  |
|   | Support-Ablauf                                           | 10 |
|   | Modellidentifikations-nummer SDGOA-0701                  | 11 |
|   | I Imweltverträglichkeitserklärung                        |    |
|   | Waitera Informationsquallen                              |    |
|   | Druckerspecifikationen                                   | ۱۱ |
|   |                                                          |    |
|   | HP Gewanrieistung                                        | 13 |

## **1** Erste Schritte

Dieser Abschnitt enthält einführende Informationen zum HP Photosmart A520 Series-Drucker.

## Der HP Photosmart auf einen Blick

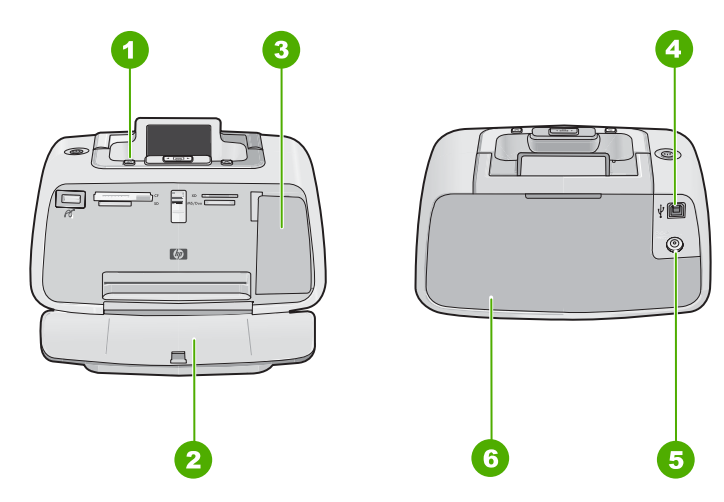

### Abbildung 1-1 Vorder- und Rückansicht

| Nummer | Beschreibung                                                                                                    |
|--------|----------------------------------------------------------------------------------------------------|
| 1      | Bedienfeld: Von hier aus steuern Sie die Grundfunktionen des Druckers.                                                                                                    |
| 2      | Ausgabefach (geöffnet): In diesem Fach werden die gedruckten Fotos ausgegeben.                                                                                                   |
| 3      | <b>Druckpatronenklappe (geschlossen)</b> : Öffnen Sie die Klappe, um eine Druckpatrone einzusetzen oder auszuwechseln.                                                           |
| 4      | <b>USB-Anschluss</b> : Schließen Sie hier das mitgelieferte USB-Kabel an, wenn Sie den Drucker mit einem Computer verbinden möchten.                                             |
| 5      | Netzanschluss: Schließen Sie das Netzkabel hier an.                                                                                                    |
| 6      | <b>Zufuhrfach (geschlossen)</b> : Legen Sie hier das Papier ein. Öffnen Sie zunächst das Ausgabefach. Das Zufuhrfach wird automatisch geöffnet, wenn Sie das Ausgabefach öffnen. |

## **Bedienfeldtasten und LEDs**

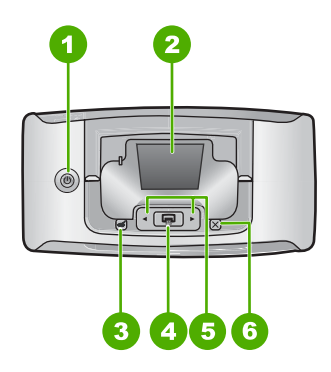

Abbildung 1-2 Bedienfeld

| Nummer | Beschreibung                                                                                                    |
|--------|----------------------------------------------------------------------------------------------------|
| 1      | <b>Netztaste</b> : Mit der Netztaste schalten Sie den Drucker ein und aus. Die LED der Netztaste leuchtet, wenn der Drucker in Betrieb ist. Wenn sich der Drucker im Leerlauf befindet, blinkt die LED schwach.                          |
| 2      | Druckeranzeige: Hier werden die Fotos und Menüs angezeigt.                                                                                                    |
|        | Hinweis Die verfügbaren Druckerfunktionen variieren je nach Land/Region und/<br>oder Modell.                                                                                                    |
| 3      | <b>Rote Augen</b> : Die Rote-Augen-Funktion korrigiert den Rote-Augen-Effekt, der manchmal bei mit Blitz aufgenommenen Fotos auftritt. Sie ist standardmäßig deaktiviert. Mit dieser Taste können Sie die Funktion ein- und ausschalten. |
| 4      | <b>Drucken</b> : Drücken Sie diese Taste, um die aktuell angezeigten Fotos über eine Speicherkarte zu drucken. Die LED der Taste "Drucken" leuchtet, wenn der Drucker in Betrieb ist.                                                    |
| 5      | Navigationspfeile: Drücken Sie ◀oder ▶, um in den Fotos auf einer Speicherkarte zu blättern oder im Druckermenü zu navigieren.                                                                                                    |
| 6      | Abbrechen: Mit dieser Taste können Sie eine Aktion stoppen, ein Menü schließen oder den Druck eines in der Warteschlange befindlichen Bilds abbrechen.                                                                                   |

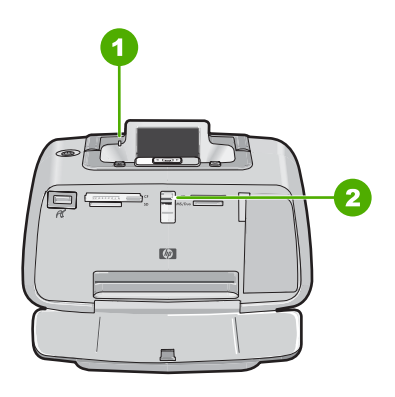

### Abbildung 1-3 Anzeige-LEDs

| Nummer | Beschreibung                                                                                                    |
|--------|----------------------------------------------------------------------------------------------------|
| 1      | Achtung-LED: Blinkt rot, wenn ein Eingriff des Benutzers erforderlich ist.                                                                                                    |
| 2      | <b>Speicherkarten-LED</b> : Diese LED leuchtet wasserblau, wenn die Speicherkarte richtig eingesetzt ist. Sie blinkt blau, wenn der Drucker mit der Speicherkarte kommuniziert oder wenn ein angeschlossener Computer eine Lese-, Schreib- oder Löschoperation ausführt. |

### Druckermenü

Über das Druckermenü können Sie auf viele Druckoptionen zugreifen, die Standardeinstellungen des Druckers ändern, auf Funktionen zur Wartung und Fehlerbehebung zugreifen sowie Anleitungen zu den gebräuchlichsten Druckaufgaben anzeigen.

Hinweis Die verfügbaren Druckerfunktionen variieren je nach Land/Region und/ oder Modell.

### So verwenden Sie das Druckermenü:

- Hinweis Bevor Sie auf das Druckermenü zugreifen können, müssen Sie eine eventuell eingesetzte Speicherkarte aus den Kartensteckplätzen herausnehmen.
- 1. Drücken Sie die Taste ◀ oder ▶, um das Druckermenü zu öffnen.
- Durch Drücken der Taste ► wechseln Sie in der Anzeige zur nächsten Menüoption, und durch Drücken der Taste ◄ gelangen Sie zurück zur vorherigen Menüoption.
- **3.** Drücken Sie die Taste **Drucken**, um eine Option auszuwählen. Inaktive Menüoptionen werden abgeblendet angezeigt.
- 4. Wenn Sie ein Menü verlassen möchten, drücken Sie die Taste Abbrechen.

## 2 Grundlagen des Druckens

### Einlegen von Papier

Verwenden Sie HP Advanced Fotopapier. Es wurde speziell entwickelt, um mit den Tinten in Ihrem Drucker für schöne Ausdrucke zu sorgen. Anderes Fotopapier führt zu schlechteren Ergebnissen.

Der Drucker ist standardmäßig für den Druck von Fotos mit bester Qualität auf HP Advanced Fotopapier eingestellt. Wenn Sie einen anderen Papiertyp bedrucken, müssen Sie vorher den Papiertyp ändern. Informationen zum Ändern des Papiertyps finden Sie in der Online-Hilfe.

Bestellen Sie HP Papier und anderes Zubehör auf der Website <u>www.hp.com/buy/</u> <u>supplies</u>. Wählen Sie bei entsprechender Aufforderung Ihr Land bzw. Ihre Region aus, befolgen Sie die Schritte zum Auswählen des gewünschten Produkts, und klicken Sie dann auf einen der Links zum Kaufen.

### So legen Sie Papier ein

1. Öffnen Sie das Ausgabefach. Das Zufuhrfach wird automatisch geöffnet.

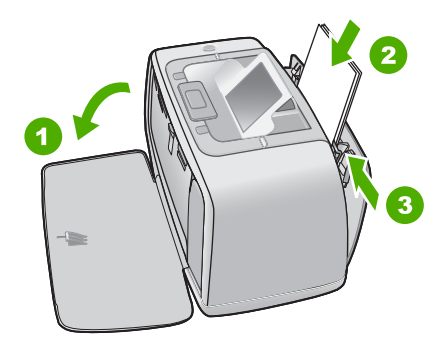

- 2. Legen Sie bis zu 20 Blatt Fotopapier ein. Die Druckseite/glänzende Seite muss zur Vorderseite des Druckers zeigen. Wenn Sie Papier mit Abreißstreifen verwenden, legen Sie dieses so ein, dass der Abreißstreifen zuletzt eingezogen wird. Wenn Sie das Papier einlegen, schieben Sie es an die linke Seite des Zufuhrfachs und drücken es fest bis zum Anschlag nach unten.
- Passen Sie die Papierquerf
  ührung so an, dass diese am Papier anliegt, ohne es zu knicken.

### Einsetzen einer Speicherkarte

Setzen Sie die Speicherkarte in den entsprechenden Steckplatz mit dem Etikett nach oben und den Metallkontakten nach vorne ein. Der folgenden Abbildung können Sie den für Ihre Speicherkarte korrekten Steckplatz entnehmen.

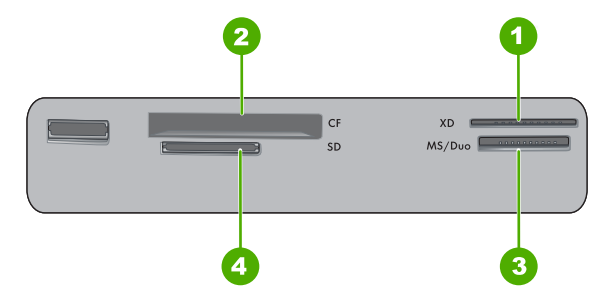

### Abbildung 2-1 Speicherkartensteckplätze

| Nummer | Beschreibung                         |
|--------|--------------------------------------|
| 1      | xD-Picture Card                      |
| 2      | Compact Flash I und II, Microdrive   |
| 3      | Memory Stick                         |
| 4      | Secure Digital, MultiMediaCard (MMC) |

△ Vorsicht Ziehen Sie die Speicherkarte nicht heraus, während die Speicherkarten-LED blinkt. Eine blinkende LED zeigt an, dass der Drucker oder Computer auf die Speicherkarte zugreift. Wenn die Speicherkarten-LED am Drucker ständig leuchtet, können Sie die Karte sicher aus dem Steckplatz herausnehmen.

## Drucken Sie ein Foto aus.

### So drucken Sie ein Foto:

- 1. Setzen Sie die Speicherkarte ein, und sehen Sie sich die Fotos an.
- 2. Zeigen Sie das Foto an, das Sie drucken möchten.
- 3. Drücken Sie die Taste Drucken.
  - Hinweis Wenn Sie zusätzliche Kopien des aktuellen Bilds drucken möchten, drücken Sie die Taste Drucken erneut.

## Entfernen des Rote-Augen-Effekts aus Fotos

Die HP Photosmart A520 Series verfügt über eine Funktion für die Korrektur des Rote-Augen-Effekts, die den Rote-Augen-Effekt vermindert, der bei Aufnahmen mit Blitz auftreten kann. Diese Funktion wird automatisch deaktiviert, wenn Sie den Drucker einschalten. Wenn Sie ein Foto über diese Funktion drucken möchten, können Sie die Funktion durch Drücken der Taste **Rote Augen** aktivieren.

## Verbinden mit einem Computer

Beim Drucken über einen Computer stehen Ihnen weitere Optionen für das Drucken von Bildern zur Verfügung. Damit Sie vom Computer aus drucken können, müssen Sie die

HP Photosmart-Software installieren und den Drucker über den USB-Anschluss auf der Rückseite durch ein USB-Kabel mit dem Computer verbinden.

Hinweis Das für den Anschluss an den Computer benötigte USB 2.0-Kabel wird nicht bei allen Modellen mitgeliefert und muss gegebenenfalls separat erworben werden.

### Installieren der Software und Anschließen des USB-Kabels

| Windows                                                                                                    | Мас                                                                                                    |  |
|----------------------------------------------------------------------------------------------------|----------------------------------------------------------------------------------------------------|--|
| <ul> <li>Windows</li> <li>Wichtig: Schließen Sie das USB-Kabel erst an, wenn Sie während der Installation dazu aufgefordert werden.</li> <li>1. Legen Sie die CD mit der HP Photosmart-Software in das CD-Laufwerk ein. Wenn der Installationsassistent nicht automatisch gestartet wird, doppelklicken Sie im Stammverzeichnis der CD-ROM auf die Datei setup.exe. Warten Sie, bis die Dateien geladen sind (dies kann einige Minuten dauern).</li> <li>2. Klicken Sie auf Weiter, und befolgen Sie die Anweisungen auf dem Bildschirm.</li> </ul> | <ol> <li>Verbinden Sie ein Ende des USB-Kabels<br/>mit dem USB-Anschluss auf der<br/>Druckerrückseite und das andere Ende mit<br/>einem freien USB-Anschluss an Ihrem<br/>Computer.</li> <li>Legen Sie die HP Photosmart-CD in das<br/>CD-Laufwerk des Computers ein.</li> <li>Doppelklicken Sie auf dem Desktop auf das<br/>Symbol der HP Photosmart-CD.</li> <li>Doppelklicken Sie auf das Symbol des HP<br/>Installationsprogramms, und befolgen<br/>Sie die Anweisungen auf dem Bildschirm,<br/>um die Druckersoftware zu installieren.</li> </ol> |  |
| <ol> <li>Wenn Sie dazu aufgefordert werden,<br/>verbinden Sie ein Ende des USB-Kabels<br/>mit dem USB-Anschluss auf der<br/>Druckerrückseite und das andere Ende mit<br/>einem freien USB-Anschluss an Ihrem<br/>Computer.</li> <li>Befolgen Sie die angezeigten<br/>Anweisungen, bis die Installation<br/>abgeschlossen ist und der Computer neu<br/>gestatet wird</li> </ol>                                                                                                    | <ol> <li>Wenn das Fenster mit dem Glückwunsch<br/>angezeigt wird, klicken Sie auf OK.</li> </ol>                                                                                                    |  |

## 3 Fehlerbehebung und Support

Der Drucker HP Photosmart A520 Series ist sehr zuverlässig und einfach zu bedienen. Dieser Abschnitt enthält Antworten auf häufig gestellte Fragen zum Drucker und zum Drucken ohne Computer.

Hinweis Bevor Sie sich an den HP Support wenden, lesen Sie diese Tipps zur Fehlerbehebung, oder nutzen Sie die Online-Support-Dienste unter <u>www.hp.com/support</u>.

## Probleme beim Drucken und mit der Hardware

### Die Achtung-LED blinkt.

Mögliche Ursache: Ein Druckerfehler ist aufgetreten. Versuchen Sie Folgendes:

### Lösung:

- Überprüfen Sie, ob am Drucker Anweisungen angezeigt werden. Ist eine Digitalkamera mit dem Drucker verbunden, prüfen Sie, ob auf dieser Anweisungen angezeigt werden. Ist der Drucker mit einem Computer verbunden, prüfen Sie, ob auf dem Computerbildschirm Anweisungen angezeigt werden.
- Schalten Sie den Drucker aus.
- Blinkt die LED weiterhin, lesen Sie die Informationen unter <u>www.hp.com/</u> <u>support</u>, oder wenden Sie sich an den HP Support.

## Der Drucker ist an das Stromnetz angeschlossen, lässt sich jedoch nicht einschalten.

### Lösung:

- Der Drucker ist an eine ausgeschaltete Steckerleiste angeschlossen. Schalten Sie die Steckerleiste und anschließend den Drucker ein.
- Der Drucker ist an eine inkompatible Stromquelle angeschlossen. Wenn Sie ins Ausland reisen, vergewissern Sie sich, dass die Stromquellen in Ihrem Reiseland/ Ihrer Reiseregion den Anforderungen für die Netzspannung und das Netzkabel des Druckers entsprechen.
- Vergewissern Sie sich, dass das Netzteil ordnungsgemäß funktioniert. So überprüfen Sie das Netzteil:
  - Stellen Sie sicher, dass das Netzteil am Computer und an einer geeigneten Stromquelle angeschlossen ist.
  - Halten Sie die Netztaste (Ein) am Drucker gedrückt. Wenn die LED der Netztaste (Ein) aufleuchtet, funktioniert das Netzteil ordnungsgemäß. Wenn sie nicht leuchtet, besuchen Sie die Website <u>www.hp.com/support</u>, oder wenden Sie sich an den HP Support.

## Das Papier wird nicht ordnungsgemäß in den Drucker eingezogen, oder das Bild wurde nicht zentriert gedruckt.

### Lösung:

- Das Papier wurde nicht richtig eingelegt. Legen Sie das Papier erneut ein. Stellen Sie sicher, dass das Papier im Zufuhrfach richtig ausgerichtet ist und dass die Papierquerführung am Papier anliegt. Informationen zum Einlegen von Papier finden Sie unter <u>"Einlegen von Papier</u>" auf Seite 5.
- Die Druckpatrone muss ausgerichtet werden. Weitere Informationen finden Sie in der Online-Hilfe.
- Es ist ein Benutzereingriff erforderlich. Prüfen Sie, ob auf der Druckeranzeige Anweisungen angezeigt werden.
- Der Drucker ist ausgeschaltet oder das Netzkabel hat sich gelockert.
   Vergewissern Sie sich, dass der Drucker eingeschaltet und das Netzkabel richtig angeschlossen ist.
- Beim Drucken ist ein Papierstau aufgetreten. Im folgenden Abschnitt finden Sie Informationen zum Beheben eines Papierstaus.

### Das Papier wurde beim Drucken eingeklemmt.

Lösung: Führen Sie die folgenden Schritte aus, um den Papierstau zu beheben:

- 1. Schalten Sie den Drucker aus, und ziehen Sie das Netzkabel ab.
- 2. Ziehen Sie das Papier heraus, das sich im Drucker gestaut hat.
- **3.** Nehmen Sie zerknittertes oder zerrissenes Papier aus dem Zufuhrfach oder dem Ausgabefach heraus. Legen Sie neues Papier in das Zufuhrfach ein.
- **4.** Schließen Sie den Drucker wieder an eine Netzsteckdose an, und schalten Sie ihn ein. Versuchen Sie erneut, das Dokument zu drucken.

### Die Druckqualität ist schlecht.

### Lösung:

- Die Druckpatrone ist fast leer. Überprüfen Sie das Tintenfüllstandsymbol auf der Druckeranzeige, und tauschen Sie die Druckpatrone bei Bedarf aus Lesen Sie dazu den Abschnitt <u>"Einsetzen oder Austauschen der Druckpatrone</u>" auf Seite 9.
- Die Druckpatrone muss gereinigt oder ausgerichtet werden. Diese Aufgaben können über das Druckermenü ausgeführt werden. Weitere Informationen zum Verwenden des Druckermenüs finden Sie unter <u>"Druckermenü</u>" auf Seite 4.
- Verringern Sie die Bildgröße, und starten Sie den Druckvorgang erneut. Wenn Sie in Zukunft optimale Ergebnisse erzielen möchten, stellen Sie an Ihrer Digitalkamera eine höhere Auflösung ein.
- Vergewissern Sie sich, dass Sie das richtige Fotopapier f
  ür Ihr Projekt verwenden. Lesen Sie dazu den Abschnitt "<u>Einlegen von Papier</u>" auf Seite 5.
- Vergewissern Sie sich, dass die Einstellung für die Druckqualität auf die Qualität **Optimal** eingestellt ist, und dass Sie den korrekten Papiertyp ausgewählt haben. Weitere Informationen finden Sie in der Online-Hilfe.
- Die Fotos trocknen sofort und können unmittelbar nach dem Drucken angefasst werden. HP empfiehlt jedoch, die bedruckte Seite der Fotos fünf bis zehn Minuten offen liegen zu lassen, damit sich die Tinte stabilisieren kann. Legen Sie erst dann die Fotos aufeinander oder in ein Album.

## Einsetzen oder Austauschen der Druckpatrone

Verwenden Sie die HP 110 Dreifarben-Inkjet-Druckpatrone zum Drucken von Schwarzweiß- und Farbfotos.

HP Vivera-Tinte bietet naturgetreue Fotoqualität und außerordentliche Farbbeständigkeit für lebendige, lange Zeit haltbare Farben. HP Vivera-Tinte hat eine spezielle Zusammensetzung und wurde wissenschaftlich auf Qualität, Reinheit und Lichtbeständigkeit getestet.

△ Vorsicht Verwenden Sie unbedingt die richtigen Druckpatronen. Beachten Sie auch, dass HP dringend davon abrät, HP Druckpatronen zu verändern oder nachzufüllen. Schäden, die auf veränderte oder nachgefüllte HP Tintenpatronen zurückzuführen sind, werden nicht von der HP Gewährleistung abgedeckt.

Zum Erhalt der optimalen Druckqualität empfiehlt HP, erworbene Druckpatronen vor dem auf der Verpackung angegebenen Datum zu verwenden.

Hinweis Die Tinte aus den Patronen wird während des Druckprozesses auf unterschiedliche Weise verwendet, einschließlich des Initialisierungsprozesses, der das Gerät und die Druckpatronen auf den Druckvorgang vorbereitet, sowie den Prozess der Druckkopfwartung, durch den die Druckdüsen frei und der Tintenfluss gleichmäßig bleiben. Außerdem verbleibt nach der Verwendung etwas Tinte in der Patrone. Weitere Informationen finden Sie unter <u>www.hp.com/go/inkusage</u>.

### So können Sie eine Druckpatrone einsetzen oder austauschen:

- 1. Vergewissern Sie sich, dass der Drucker eingeschaltet ist und dass sich keine Kartonteile mehr im Drucker befinden.
- 2. Öffnen Sie die Zugangsklappe zu den Druckpatronen.
- 3. Ziehen Sie die rosafarbene Schutzfolie von der Druckpatrone ab.
  - Hinweis Berühren Sie auf keinen Fall die kupferfarbenen Kontakte auf der Druckpatrone.
- **4.** Wenn Sie eine Druckpatrone austauschen, drücken Sie die alte Druckpatrone im Drucker nach unten, und ziehen Sie sie aus dem Patronenwagen.
- Halten Sie die Ersatzdruckpatrone so, dass das Etikett nach oben weist. Schieben Sie die Druckpatrone leicht aufwärts geneigt in den Patronenwagen, sodass die kupferfarbenen Kontakte zuerst eingesetzt werden. Drücken Sie dann die Druckpatrone in den Patronenwagen, bis sie einrastet.
- Schließen Sie die Zugangsklappe zu den Druckpatronen. Der Drucker beginnt mit der Ausrichtung der Druckpatrone. Weitere Informationen finden Sie in der Online-Hilfe. Recyceln Sie die alte Tintenpatrone. Das Recyclingprogramm für HP Inkjet-

Verbrauchsmaterial ist in vielen Ländern/Regionen verfügbar und ermöglicht es Ihnen, gebrauchte Druckpatronen kostenlos zu recyceln. Weitere Informationen finden Sie unter <u>www.hp.com/hpinfo/globalcitizenship/environment/recycle/</u> inkjet.html.

## Support-Ablauf

### Wenn ein Problem aufgetreten ist, gehen Sie wie folgt vor:

- 1. Schlagen Sie in der mit dem HP Photosmart gelieferten Dokumentation nach.
- Besuchen Sie die HP Support-Website <u>www.hp.com/support</u>. Der Online-Support von HP steht allen HP Kunden zur Verfügung. Unsere Kunden erhalten hier immer die neuesten Produktinformationen und Hilfestellung von unseren erfahrenen Experten:
  - Schneller Kontakt mit qualifizierten Support-Mitarbeitern
  - Aktualisierungen der Software und Druckertreiber für den HP Photosmart
  - Wichtige Produktinformationen zum HP Photosmart und Lösungen für häufig auftretende Probleme
  - Nach der Registrierung des HP Photosmart proaktive Geräteaktualisierungen, Supporthinweise und HP Newsletters

- 3. Nur Europa: Wenden Sie sich an Ihren lokalen Händler. Wenn beim HP Photosmart ein Hardwareproblem vorliegt, werden Sie aufgefordert, den Drucker zu Ihrem Händler zu bringen. (Während der Dauer der eingeschränkten Gewährleistung ist die Reparatur kostenlos. Danach werden Ihnen die Arbeitszeit und die Ersatzteile in Rechnung gestellt.)
- Rufen Sie beim HP Support an. Die Support-Optionen und die jeweilige Verfügbarkeit sind je nach Produkt, Land/Region und Sprache unterschiedlich.
   Eine Liste der Support-Telefonnummern finden Sie auf der Innenseite des hinteren Umschlags.

### Modellidentifikations-nummer SDGOA-0701

Dem Gerät wurde zu Identifikationszwecken eine modellspezifische Zulassungsnummer erteilt. Die Zulassungsnummer für das Gerät lautet SDGOA-0701. Diese Zulassungsnummer darf aber nicht mit der Produktbezeichnung (HP Photosmart A520 Series) oder der Produktnummer (Q8526A) verwechselt werden.

## Umweltverträglichkeitserklärung

Informationen zum HP Programm zur umweltfreundlichen Produktherstellung finden Sie in der Online-Hilfe.

## Weitere Informationsquellen

Der Drucker HP Photosmart A520 Series wird mit folgender Dokumentation geliefert:

- Setup-Handbuch: Das Setup-Handbuch enthält Informationen zum Einrichten des Druckers, zum Installieren der HP Photosmart-Software und zum Drucken von Fotos. Lesen Sie dieses Dokument zuerst.
- **Grundlagenhandbuch**: Dies ist das Buch, in dem Sie gerade lesen.
- **Online-Hilfe**: Die Online-Hilfe beschreibt, wie Sie den Drucker mit und ohne Computer verwenden und wie Sie Fehler beheben.

Nachdem Sie die HP Photosmart-Software auf Ihrem Computer installiert haben, können Sie die Online-Hilfe auf Ihrem Computer anzeigen:

- Windows: W\u00e4hlen Sie im Men\u00fc Start die Optionen Programme (Windows XP: Alle Programme) > HP > HP Photosmart A520 Series > Photosmart Hilfe aus.
- Mac: W\u00e4hlen Sie im Finder die Option Hilfe > Mac Hilfe und anschlie
  ßend die Optionen Bibliothek > HP Produkthilfe aus.

## Druckerspezifikationen

Eine vollständige Liste der Spezifikationen können Sie der Online-Hilfe entnehmen. Informationen zum Aufrufen der Online-Hilfe finden Sie unter <u>"Weitere</u> <u>Informationsquellen</u>" auf Seite 11.

### Betriebssystem

Microsoft® Windows XP Home, XP Professional, x64 Edition oder Vista Mac® OS X 10.3x oder 10.4x

### (Fortsetzung)

#### Umgebungsbedingungen

**Betrieb (maximal)**: 5 bis 40° C, 5 bis 90 % relative Luftfeuchtigkeit **Betrieb (empfohlen)**: 15 bis 35° C, 20 bis 80 % relative Luftfeuchtigkeit

#### Leistungsaufnahme

USA Drucken: 14,46 W Leerlauf: 8,67 W Ausgeschaltet: 6,63 W International Drucken: 13,56 W Leerlauf: 8,41 W Ausgeschaltet: 7,19 W

#### Modellnummer des Netzteils

HP Teilenummer 0957-2121 (Nordamerika), 120 V WS (±10 %), 60 Hz (±3 Hz) HP Teilenummer 0957-2120 (in allen anderen Ländern), 100 bis 240 V WS (±10 %) 50/60 Hz (±3 Hz)

### Druckmedienformate

Fotopapier: 10 x 15 cm (4 x 6 Zoll)

Fotopapier mit Abreißstreifen: 10 x 15 cm mit 1,25 cm Abreißstreifen (4 x 6 Zoll mit 0,5 Zoll Abreißstreifen)

Karteikarten: 10 x 15 cm (4 x 6 Zoll)

A6-Karten: 10,5 x 14,8 cm (4,1 x 5,8 Zoll)

Karten im Format L: 9 x 12,7 cm (3,5 x 5 Zoll)

Karten im Format L mit Abreißstreifen: 9 x 12,7 cm mit 1,25 cm Abreißstreifen (3,5 x 5 Zoll mit 0,5 Zoll Abreißstreifen)

Nur beim Drucken über einen Computer unterstützt: Hagaki: 101 x 203 mm (4 x 8 Zoll), Panoramafotopapier: 10 x 30 cm (4 x 12 Zoll)

### Papierfach

Ein Fach für Fotopapier im Format 10 x 15 cm (4 x 6 Zoll)

#### Fassungsvermögen des Papierfachs

20 Blatt Fotopapier, maximale Dicke 292 µm (11,5 mil) pro Blatt

10 Blatt Fotopapier 10 x 30 cm (4 x 12 Zoll) für Panoramadruck

### HP Gewährleistung

| HP Produkt     | Dauer der beschränkten Gewährleistung                                                                                                    |
|----------------|----------------------------------------------------------------------------------------------------|
| Softwaremedien | 90 Tage                                                                                                    |
| Drucker        | 1 Jahr                                                                                                    |
| Druckpatronen  | Bis die HP Tinte verbraucht oder das auf der Druckpatrone<br>angegebene Enddatum für die Garantie erreicht ist, je nachdem,<br>welcher Fall zuerst einfritti. Diese Garantie gilt nicht für nachgefüllte,<br>nachgearbeitete, recycelte, zweckentifremdete oder in anderer<br>Weise manipulierte HP Tinterprodukte. |
| Zubehör        | 1 Jahr (wenn nicht anders angegeben)                                                                                                    |

- A. Umfang der beschränkten Gewährleistung

   Hewlett-Packard (HP) gewährleistet dem Endkunden, dass die oben genannten HP Produkte während des oben genannten Gewährleistungszeitraums frei von Material- und Verarbeitungsfehlern sind. Der Gewährleistungszeitraum beginnt mit dem Kaufdatum.

  - Gewährleistungszeitraüms frei von Material- und Verarbeitungsfehlern sind. Der Gewährleistungszeitraum beginnt mit dem Kaufdatum.
    Bei Softwareprodukten gilt die eingeschränkte Garantie von HP nur für die Nichtausführung von Programmieranweisungen. HP übernimmt keine Garantie dafür, dass die Verwendung jeglicher Produkte unterbrechungsfrei bzw. ohne Fehler verlauft.
    Die beschränkte Gewährleistung von HP gilt nur für Mängel, die sich bei normaler Benutzung des Produkts ergeben, und erstreckt sich nicht auf Fehler, die durch Folgendes verursacht wurden:

    Unsachgemälse Wartung oder Abänderung des Produkts.
    Software, Druckmedine, Ersatzleie oder Verbrauchsmaterial, die nicht von HP geliefert oder unterstützt werden;
    Beitreb des Produkts, der nicht den technischen Daten entspricht;
    Beitreb des Produkts, der nicht den technischen Daten entspricht;
    Beitreb des Produkts, der nicht den technischen Daten entspricht;
    Beitreb des Produkts, der nicht den technischen Daten entspricht;
    Beitreb des Produkts, der nicht den technischen Daten entspricht;
    Beitreb des Produkts, der nicht den technischen Daten entspricht;
    Beitreb des Produkts, der nicht den technischen Daten entspricht;
    Beitreb des Produkts, der nicht den technischen Daten entspricht;
    Beitreb zurderprodukterse jedoch auf die Verwendung einer nicht von HP hergestellten bzw, einer aufgefültten Patrone nicht auf die Garantie für den Kunden bzw, auf jegliche Unterstitzungsverträge mit dem Kunden aus, Wenn der Ausfall bzw, die Beschädigung die standarmäßigen Arbeits- und Materialkosten in Rechnung.
    Wenn HP während des jeweils zutreffenden Gewährleistungszeitraums von einem Schaden an einem unter die Gewährleistung schlaus von den vom Endkunden bezaltet HP innerhab eines angemessenen Zitraums nach Benachrichtigung über den Schaden den vom Endkunden bezaltet HP innerhab eines angemessenen Zitraums nach Benachrichtigung über den Kaufpreis zurü
- H<sup>D</sup> Přodukt können aufgearbeitete Teile, Komponenten oder Materialien enthalten, die in der Leistung neuen reiten entsprechen.
   Die Erklärung zur beschränkten Gewährleistung von HP gilt in jedem Land, in dem die aufgeführten Produkte von HP vertrieben werden. Weitergehende auf der Gewährleistung beruhende Dienstleistungen (z.B. Vor-Ort-Service) können mit jeder auforisierten HP Serviceelinrichtung in den Ländern vereinbart werden, in denen das Produkt durch HP oder einen autorisierten Importeur vertrieben wird.
   Einschränkungen der Gewährleistung WEDER HP NOCH DESSEN ZULEFERER ÜBERNEHMEN ÜBER DAS NACH GELTENDEM RECHT ZULÄSSIGE AUSMASS HINAUS ANDERE AUSDRÜCKLICHE ODER STILLSCHWEIGENDE GEWÄHRLEISTUNGEN ODER ZUSICHE-RUNGEN HINSICHTLICH DER MARKTGÄNGIGKEIT, ZUFRIEDEN STELLENDEN QUALITÄT UND EIGNUNG FÜP FINEN RESTINMTEN ZWECK.

- ZÜSICHE-RÜNGEN HINSICHTLICH DER MÄRKTGÄNGIGKEIT, ZÜFRIEDEN STELLENDEN QUÄLITÄT UND EIGNUNG FÜR EINEN BESTIMMTEN ZWECK.
   Halfungsbeschränkung
   Sofem durch die geltende Gesetzgebung keine anderen Bestimmungen festgelegt sind, stehen dem Endkunden über die in dieser Gewährleistungsvereinbarung genannten Leistungen hinaus keine weiteren Ansprüche zu.
   IN Ober NACH GELTENDEM RECHT ZULÄSSIGEN MASS UND MIT AUSNAHME DER IN DIESER GEWÄHRLEISTUNGSVEREINBARUNG AUSDRÜCKLICH ANGEGEBNEN VERPFLICHTUNGEN SIND WEDER HP NOCH DESSEN ZULEFERER FRÄTZPFLICHT GUR DIRECHT. BURGHER ZUFÄLLIGE ODER PROSENDEN, UNARHOEG DEVON OG DIE EINE REICHT ENDEN VERPFLICHTUNGEN SIND WEDER HP NOCH DESSEN ZULEFERER FRÄTZPFLICHTE GUR DIRECHT ENDENDER EINE VERPFLICHTUNGEN SIND VERPFLICHTUNGEN, UNARHOEG DEVON OG DIE EINE REICHT ENDENDER VERPFLICHTUNGEN SIND VERPFLICHTUNGEN UNA BURGHER UND DE DIESEN VERPFLICHTUNGEN SIND WEDER HP NOCH DESSEN ZULEFERER FRÄTZPFLICHTE FÜR DER DELTER RENDELTE VERVENTER AUS DIE DETEN VERPFLICHTUNGEN UNA BURGHER UND DE DIESEN VERPFLICHT VON DEN DIESEN ZULIEFERER VON DER MÖGLICHKEIT EINES SOLCHEN SCHADENS UNTERRICHTET WORDEN SIND.
   Dellendes Recht 1. Diese Gewähnfeistungsvereinbarung stattet den Endkunden mit bestimmten Rechten aus. Der Endkunde hat unter
- - Diese Gewährleistungsvereinbarung stattet den Endkunden mit bestimmten Rechten aus. Der Endkunde hat unter

  - Otese Gewährleistungsvereinbarung stattet den Endkunden mit bestimmten Rechten aus. Der Endkunde hat unter Umständen noch weitere Rechte, die in den Vereinigen Staaten von Bundesstaat zu Bundesstaat, in Kanada von Provinz zu Provinz, und allgemein von Land zu Land Verschieden sein können.
     Soweit diese Gewährleistungsvereinbarung nicht dem geltenden Recht entspricht, soll sie als dahingehend abgeändert gelten, dass die heirein enthältenen Bestimmungen dem gettenden Recht entspricht, soll sie als dahingehend abgeändert gelten, dass die heirein enthältenen Bestimmungen dem gettenden Recht entsprichten. Unter dem geltenden Recht Inferenten zu nicht auf den Endkunden zu. In einigen US-Bundesstaaten und in einigen anderen Ländern (sowie in einigen kanadischen Provinzen): a. werden die Rechte des Verbrauchers nicht durch die Erklärungen und Einschränkungen dieser Gewährleistungsvereinbarung beschränkt (z.B. in Großbritannien); b. ist ein Hersteller nicht berechtigt, solche Erklärungen und Einschränkungen durchzusetzen; c. verfügt ein Einschränkung der stillschweigenden Gewährleistungsvereinbarung einschränktwerden, oder eine zeitliche Einschränkung der stillschweigenden Gewährleistung ist zulässig.
     Diese Gewährleistungsvereinbarung beschränkt (z.B. in Großbritannien);
     Neit ein Einschränkungen durch das getende Recht geregelt sein und dari vom Hersteller nicht eingeschränkt werden, oder eine zeitliche Einschränkung der stillschweigenden Gewährleistung ist zulässig.
     DURCH DIESE GEWÄHRLEISTUNGSVEREINBARUNG WERDEN DIE ANSPRÜCHE DES ENDKUNDEN, DIE DURCH DAS IN DIESEN LÄNDER GELTENDE RECHT IN ZUSAMMENNHANG MIT DEM KAUF VON HP PRODUKTEN GEWÄHRT WERDEN, NUR KIN GESERTZLICH ZULÄSSIGEN RAHMEN AUSGESCHLOSSEN, EINGESCHRÄNKT ODER GEÄNDERT. DIE BEDINGUNGEN DIESER GEWÄHRLEISTUNGSVEREINBARUNG GELTEN ZUSÄTZLICH ZU DEN GESERTZLICHEN ENDKUNDENRECHTEN. HP Herstellergarantie

#### HP Herstellergarantie

Sehr geehrter Kunde,

Als Anlage finden Sie die Namen und Adressen der ieweiligen HP Gesellschaft, die in Ihrem Land die HP Herstellergarantie gewähren.

Über die Herstellergarantie hinaus haben Sie gegebenenfalls Mängelansprüche gegenüber Ihrem Verkäufer aus dem Kaufvertrag, die durch diese Garantie nicht eingeschränkt werden.

Deutschland: Hewlett-Packard GmbH, Herrenberger Straße 140, D-71034 Böblingen Luxemburg: Hewlett-Packard Luxembourg SCA, 7a, ure Robert Stümper, L-2557 Luxembourg-Gasperich Österreich: Hewlett-Packard Ges.m.b.H., Liebigasse 1, A-1222 Wien

Kapitel 3

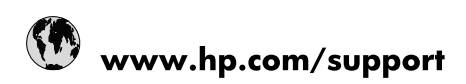

| Africa (English speaking)       | +27 11 2345872                        |
|---------------------------------|---------------------------------------|
| Afrique (francophone)           | +33 1 4993 9230                       |
| 021 67 22 80                    | الجزائر                               |
| Argentina (Buenos Aires)        | 54-11-4708-1600                       |
| Argentina                       | 0-800-555-5000                        |
| Australia                       | 1300 721 147                          |
| Australia (out-of-warranty)     | 1902 910 910                          |
| Österreich                      | www.hp.com/support                    |
| 17212049                        | البحرين                               |
| België                          | www.hp.com/support                    |
| Belgique                        | www.hp.com/support                    |
| Brasil (Sao Paulo)              | 55-11-4004-7751                       |
| Brasil                          | 0-800-709-7751                        |
| Canada                          | 1-(800)-474-6836<br>(1-800 hp invent) |
| Central America & The Caribbean | www.hp.com/support                    |
| Chile                           | 800-360-999                           |
| 中国                              | 10-68687980                           |
| 中国                              | 800-810-3888                          |
| Colombia (Bogotá)               | 571-606-9191                          |
| Colombia                        | 01-8000-51-4746-8368                  |
| Costa Rica                      | 0-800-011-1046                        |
| Česká republika                 | 810 222 222                           |
| Danmark                         | www.hp.com/support                    |
| Ecuador (Andinatel)             | 1-999-119 🕾 800-711-2884              |
| Ecuador (Pacifitel)             | 1-800-225-528<br>🕾 800-711-2884       |
| (02) 6910602                    | مصر                                   |
| El Salvador                     | 800-6160                              |
| España                          | www.hp.com/support                    |
| France                          | www.hp.com/support                    |
| Deutschland                     | www.hp.com/support                    |
| Ελλάδα (από το εξωτερικό)       | + 30 210 6073603                      |
| Ελλάδα (εντός Ελλάδας)          | 801 11 75400                          |
| Ελλάδα (από Κύπρο)              | 800 9 2654                            |
| Guatemala                       | 1-800-711-2884                        |
| 香港特別行政區                         | (852) 2802 4098                       |
| Magyarország                    | 06 40 200 629                         |
| India                           | 1-800-425-7737                        |
| India                           | 91-80-28526900                        |
| Indonesia                       | +62 (21) 350 3408                     |
| +971 4 224 9189                 | العراق                                |
| +971 4 224 9189                 | الكويت                                |
| +971 4 224 9189                 | ليتان                                 |
| +971 4 224 9189                 | قطر                                   |
| +971 4 224 9189                 | اليمن                                 |
| Ireland                         | www.hp.com/support                    |
| 1-700-503-048                   | ישראל                                 |
| Italia                          | www.hp.com/support                    |

| Jamaica                   | 1-800-711-2884                        |
|---------------------------|---------------------------------------|
| 日本                        | 0570-000-511                          |
| 日本(携帯電話の場合)               | 03-3335-9800                          |
| 0800 222 47               | الأردن                                |
| 한국                        | 1588-3003                             |
| Luxembourg                | www.hp.com/support                    |
| Malaysia                  | 1800 88 8588                          |
| Mauritius                 | (262) 262 210 404                     |
| México (Ciudad de México) | 55-5258-9922                          |
| México                    | 01-800-472-68368                      |
| 081 005 010               | المغرب                                |
| Nederland                 | www.hp.com/support                    |
| New Zealand               | 0800 441 147                          |
| Nigeria                   | (01) 271 2320                         |
| Norge                     | www.hp.com/support                    |
| 24791773                  | غمان                                  |
| Panamá                    | 1-800-711-2884                        |
| Paraguay                  | 009 800 54 1 0006                     |
| Perú                      | 0-800-10111                           |
| Philippines               | (2) 867 3551                          |
| Philippines               | 1800 144 10094                        |
| Polska                    | 0801 800 235                          |
| Portugal                  | www.hp.com/support                    |
| Puerto Rico               | 1-877-232-0589                        |
| República Dominicana      | 1-800-711-2884                        |
| Reunion                   | 0820 890 323                          |
| România                   | 0801 033 390                          |
| Россия (Москва)           | +7 495 7773284                        |
| Россия (Санкт-Петербург)  | +7 812 3324240                        |
| 800 897 1415              | السعوبية                              |
| Singapore                 | 6272 5300                             |
| Slovensko                 | 0850 111 256                          |
| South Africa (RSA)        | 0860 104 771                          |
| Suomi                     | www.hp.com/support                    |
| Sverige                   | www.hp.com/support                    |
| Switzerland               | www.hp.com/support                    |
| 臺灣                        | (02) 8722 8000                        |
| ไทย                       | +66 (2) 353 9000                      |
| 071 891 391               | تونس                                  |
| Trinidad & Tobago         | 1-800-711-2884                        |
| Türkiye                   | +90 (212)291 38 65                    |
| Україна                   | (044) 230-51-06                       |
| 600 54 47 47              | الإمارات العربية المتحدة              |
| United Kingdom            | www.hp.com/support                    |
| United States             | 1-(800)-474-6836<br>(1-800 hp invent) |
| Uruguay                   | 0004-054-177                          |
| Venezuela (Caracas)       | 58-212-278-8666                       |
| Venezuela                 | 0-800-474-68368                       |
| Viêt Nam                  | +84 (8) 823 4530                      |